# Crea modelli di certificato CA di Windows per CUCM

| Sommario                                      |
|-----------------------------------------------|
| Introduzione                                  |
| Prerequisiti                                  |
| Requisiti                                     |
| Componenti usati                              |
| Premesse                                      |
| Configurazione                                |
| Modello Callmanager / Tomcat / TVS            |
| Modello IPSec                                 |
| Modello CAPE                                  |
| Genera una richiesta di firma del certificato |
| Verifica                                      |
| Risoluzione dei problemi                      |

### Introduzione

In questo documento viene descritta una procedura dettagliata per creare modelli di certificato in Autorità di certificazione (CA) basate su Windows Server.

### Prerequisiti

#### Requisiti

Cisco raccomanda la conoscenza dei seguenti argomenti:

- CUCM versione 11.5(1).
- È inoltre consigliabile avere una conoscenza di base dell'amministrazione di Windows Server

#### Componenti usati

Le informazioni fornite in questo documento si basano sulle seguenti versioni software e hardware:

- Le informazioni fornite in questo documento si basano sulla versione 11.5(1) di CUCM.
- Microsoft Windows Server 2012 R2 con i servizi CA installati.

Le informazioni discusse in questo documento fanno riferimento a dispositivi usati in uno specifico ambiente di emulazione. Su tutti i dispositivi menzionati nel documento la configurazione è stata

ripristinata ai valori predefiniti. Se la rete è operativa, valutare attentamente eventuali conseguenze derivanti dall'uso dei comandi.

### Premesse

Questi modelli di certificato sono conformi ai requisiti di estensione X.509 per ogni tipo di certificato Cisco Unified Communications Manager (CUCM).

Esistono cinque tipi di certificati che possono essere firmati da una CA esterna:

| Certificato | Utilizzo                                                                                                    | Servizi interessati                                                                          |
|-------------|----------------------------------------------------------------------------------------------------|----------------------------------------------------------------------------------------------|
| CallManager | Presentato durante la registrazione<br>sicura del dispositivo, può firmare i<br>file CTL (Certificate Trust List)/ITL<br>(Internal Trust List), utilizzati per<br>interazioni protette con altri server,<br>ad esempio i trunk SIP (Secure<br>Session Initiation Protocol). | · Cisco Call Manager<br>· Cisco CTI Manager<br>·Cisco TFTP                                   |
| tomcat      | Presentato per le interazioni<br>HTTPS (Secure Hypertext Transfer<br>Protocol).                                                                                                    | ·Cisco Tomcat<br>· Single Sign-On (SSO)<br>· Mobilità di estensione<br>· Directory aziendale |
| ipsec       | Utilizzato per la generazione di file<br>di backup, nonché per l'interazione<br>di IPsec (IP Security) con i gateway<br>Media Gateway Control Protocol<br>(MGCP) o H323.                                                                                                    | <ul> <li>Cisco DRF Master</li> <li>Cisco DRF locale</li> </ul>                               |
| CAPF        | Utilizzato per generare certificati<br>LSC (Locally Significant<br>Certificates) per telefoni.                                                                                                    | <ul> <li>Funzione proxy Cisco</li> <li>Certificate Authority</li> </ul>                      |
| TVS         | Utilizzato per creare una<br>connessione al servizio di verifica<br>attendibilità (TVS), quando i telefoni<br>non sono in grado di autenticare un<br>certificato sconosciuto.                                                                                               | <ul> <li>Servizio di verifica attendibilità</li> <li>Cisco</li> </ul>                        |

Nota: il certificato IPSec non è correlato al master DRF Cisco e a Cisco DRF Local poiché nelle versioni più recenti viene utilizzato il certificato Tomcat. Non è prevista l'aggiunta di questa modifica alla versione 12.5 o precedenti.

Ognuno di questi certificati ha alcuni requisiti di estensione X.509 che devono essere impostati, altrimenti si possono verificare comportamenti errati su uno qualsiasi dei suddetti servizi:

| Certificato | Utilizzo chiavi X.509                                       | Utilizzo chiavi esteso X.509                                                                                      |
|-------------|-------------------------------------------------------------|----------------------------------------------------------------------------------------------------|
| CallManager | Firma digitale<br>· Crittografia<br>· Crittografia dei dati | <ul> <li>Autenticazione server Web</li> <li>Autenticazione client Web</li> </ul>                                  |
| tomcat      | Firma digitale<br>· Crittografia<br>· Crittografia dei dati | <ul> <li>Autenticazione server Web</li> <li>Autenticazione client Web</li> </ul>                                  |
| ipsec       | Firma digitale<br>· Crittografia<br>· Crittografia dei dati | <ul> <li>Autenticazione server Web</li> <li>Autenticazione client Web</li> <li>Sistema terminale IPsec</li> </ul> |
| CAPF        | Firma digitale<br>· Firma certificato<br>· Crittografia     | <ul> <li>Autenticazione server Web</li> <li>Autenticazione client Web</li> </ul>                                  |
| TVS         | Firma digitale<br>· Crittografia<br>· Crittografia dei dati | <ul> <li>Autenticazione server Web</li> <li>Autenticazione client Web</li> </ul>                                  |

Per ulteriori informazioni, fare riferimento alla <u>Guida alla sicurezza per Cisco Unified</u> <u>Communications Manager</u>

### Configurazione

Passaggio 1. In Windows Server, selezionare Server Manager > Strumenti > Autorità di certificazione, come mostrato nell'immagine.

| <u>L</u>                                                                                                    |                                                                                 | Server Manager                                                                                                    |                                                                            | - 0 -                                                                                                    |
|----------------------------------------------------------------------------------------------------|---------------------------------------------------------------------------------|----------------------------------------------------------------------------------------------------|----------------------------------------------------------------------------|----------------------------------------------------------------------------------------------------|
| €⊕ - Server Ma                                                                                                    | nager • Dashboard                                                               | ·@                                                                                                    | )  🗗 🏎 🖪                                                                   |                                                                                                    |
| Control Server  Local Server  A AD CS  AD CS  AD DS  AD DS  AD LOS  AD NS  File and Storage Services  I  I  I  I  I  I  I  I  I  I  I  I  I | WELCOME TO SERVER MANAGER                                                       | figure this local server<br>dd roles and features<br>dd other servers to manage<br>reate a server group<br>onnect this server to doud service | 8                                                                          | Active Directory Relaximistrative Denter<br>Active Directory Domains and Trutis<br>Active Directory Uniteenpite Directory Services Service United<br>Active Directory Module for Windows Prove/Shall<br>Active Directory Services<br>Active Directory Unite and Services<br>Active Directory Unite and Computers<br>ACV 15 Management<br>ACV Edit<br>Computer Management<br>Directory Territors<br>Computer Management<br>Uniterest Vehiculation Services (0) Managem<br>BCI Interest<br>ACV Interest |
|                                                                                                    | AD CS     Manageability     Events     Services     Performance     BPA results | AD DS 1<br>Manapeability<br>Dents<br>Services<br>Parlormance<br>BPA results                                                                   | AD PS<br>Manageability<br>Events<br>Services<br>Performance<br>BPA results | CORE Sata Sources (20-bit)<br>CORE Sata Sources (20-bit)<br>CORE Sata Sources (20-bit)<br>Parlymanus Mantar<br>Sources<br>Sources<br>Sources<br>System Configuration Waard<br>Sources<br>System Configuration<br>System Scheduler<br>Windows Through with Advanced Sourcely<br>Windows Through Stagraphic<br>Windows Through Stagraphic                                                                                                    |
|                                                                                                    | AD LDS 1                                                                        | CINS 1                                                                                                    | File and Stor<br>Senices                                                   | Windows Param Snell (48)<br>Windows Param Snell (48)<br>Windows Param Snell (52 (46))<br>Windows Sanar Backup                                                                                                    |

Passaggio 2. Selezionare la CA, passare a Modelli di certificato, fare clic con il pulsante destro del mouse sull'elenco e selezionare Gestisci, come mostrato nell'immagine.

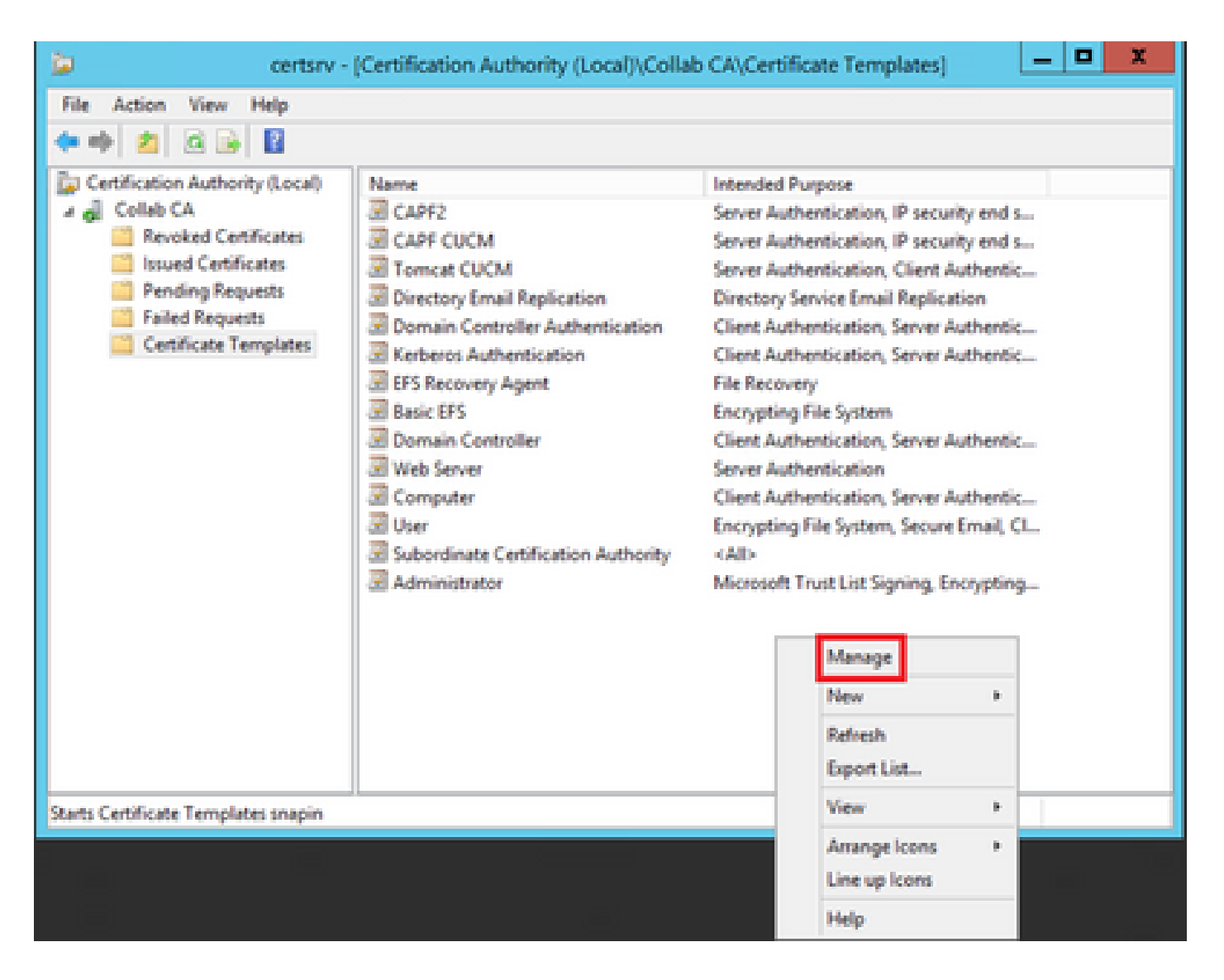

#### Modello Callmanager / Tomcat / TVS

Nelle immagini successive viene visualizzata solo la creazione del modello CallManager, ma è possibile seguire gli stessi passaggi per creare i modelli di certificato per i servizi Tomcat e TVS. L'unica differenza consiste nel garantire che il nome del servizio corrispondente venga utilizzato per ogni nuovo modello al passaggio 2.

Passaggio 1. Individuare il modello Web Server, fare clic con il pulsante destro del mouse su di esso e selezionare Duplica modello, come mostrato nell'immagine.

| 2                                     |                                     | c              | ertificate Te | mplates   | Console                     |            |
|---------------------------------------|-------------------------------------|----------------|---------------|-----------|-----------------------------|------------|
| File Action View Help                 |                                     |                |               |           |                             |            |
| 🕈 🕈 🔯 🖾 🔂 🔂 🔂                         |                                     |                |               |           |                             |            |
| Certificate Templates (win12.collab.m | Template Display Name               | Schema Version | Versi-        | Intended  | Purposes                    |            |
|                                       | Workstation Authentication          | 2              | 101.0         | Client Ar | uthentication               |            |
|                                       | Web Server                          |                | 4.1           |           | The second second second    |            |
|                                       | User Signature Only                 | 1              | 4.1           |           | Duplicate Template          |            |
|                                       | 🗟 User                              | 1              | 3.1           |           | All Tasks                   |            |
|                                       | Trust List Signing                  | 1              | 3.1           |           | Properties                  |            |
|                                       | Tomat CUCM                          | 2              | 100.3         | Serve     | r repenses                  |            |
|                                       | Subordinate Certification Authority | 1              | 5.1           |           | Help                        |            |
|                                       | Smartcard User                      | 1              | 11.1          |           |                             |            |
|                                       | Smartcard Logon                     | 1              | 6.1           |           |                             |            |
|                                       | Router (Offline request)            | 1              | 4.1           |           |                             |            |
|                                       | Root Certification Authority        | 1              | 5.1           |           |                             |            |
|                                       | RAS and IAS Server                  | 2              | 101.0         | Client Ar | uthentication, Server Autho | noiteation |

Passaggio 2. In Generale è possibile modificare il nome, il nome visualizzato, la validità e altre variabili del modello di certificato.

| Subject Name                             | Sen            | /er          | Issuance R         | equirements      |  |
|------------------------------------------|----------------|--------------|--------------------|------------------|--|
| Superseded Temp                          | lates          | Ede          | nsions             | Security         |  |
| Compatibility General                    | Request        | Handling     | Cryptography       | Key Attestation  |  |
| Template display nam<br>CallManager CUCM | e:             |              |                    |                  |  |
| Template name:                           |                |              |                    |                  |  |
| CalManager CUCM                          |                |              |                    |                  |  |
| -                                        |                |              |                    |                  |  |
|                                          |                |              |                    |                  |  |
| Validity period:                         |                | Renewa       | period:            |                  |  |
| 5 years                                  | ~              | 6            | weeks V            |                  |  |
|                                          |                |              |                    |                  |  |
|                                          |                |              |                    |                  |  |
| Publish certificate                      | in Active Dir  | ectory       |                    |                  |  |
| Do not automa                            | tically reenro | l if a dupli | cate certificate ( | ssists in Active |  |
| Directory                                |                |              |                    |                  |  |
|                                          |                |              |                    |                  |  |
|                                          |                |              |                    |                  |  |
|                                          |                |              |                    |                  |  |
|                                          |                |              |                    |                  |  |
|                                          |                |              |                    |                  |  |
|                                          |                |              |                    |                  |  |
|                                          |                |              |                    |                  |  |
|                                          |                |              |                    |                  |  |
|                                          |                |              |                    |                  |  |
| OK                                       |                | Jancel       | Abbia              | мер              |  |

X

Passaggio 3. Passare a Estensioni > Uso chiave > Modifica, come mostrato nell'immagine.

| Pro                                                                                                    | perties of N                  | lew Tem     | plate    |              | X    |
|----------------------------------------------------------------------------------------------------|-------------------------------|-------------|----------|--------------|------|
| Compatibility General                                                                                                    | Request Hand                  | sling Cryp  | tography | Key Attestat | tion |
| Superseded Templa                                                                                                    | tes                           | Edension    | 5        | Security     | -    |
| To modify an extension.<br>Extensions included in the Constraints<br>Basic Constraints<br>Certificate Template<br>Issuance Policies | select it, and this template: | hen click E | dit.     |              |      |
| Description of Key Usag<br>Signature requirements<br>Digital signature<br>Allow key exchange on                                     | je:<br>:<br>iv with key enc   | rvotion     |          | Edit         |      |
| Critical extension.                                                                                                    | .,,,                          |             |          |              |      |
| OK                                                                                                    | Cance                         | el          | Apply    | Help         |      |

Passaggio 4. Selezionate queste opzioni e fate clic su OK, come mostrato nell'immagine.

- Firma digitale
- Consenti scambio chiave solo con crittografia (cifratura chiave)
- Consenti crittografia dei dati utente

| Pro                                                                              | perties of New                              | Template                                 | X                              |
|----------------------------------------------------------------------------------|---------------------------------------------|------------------------------------------|--------------------------------|
| Compatibility General<br>Subject Name                                            | Request Handing<br>Server                   | Cryptography<br>Issuance Re              | Key Attestation<br>squirements |
| Specify the required signature  Signature  Digital signature  Signature is proof | nature and security<br>of origin (nonrepuda | options for a key (                      | usage                          |
| Certificate signing CRL signing Encryption Allow key exchant Allow key exchant   | nge without key enc<br>ige only with key en | ryption (key agree<br>cryption (key enci | ment)<br>phement)              |
| Allow encry                                                                      | ption of user data                          |                                          |                                |
| <u>ОК</u>                                                                        | Cancel                                      | Apply                                    | Cancel                         |

Passaggio 5. Passare a Estensioni > Criteri di applicazione > Modifica > Aggiungi, come mostrato nell'immagine.

| Compatibility                                                                              | General                                                                                        | Request                                   | Handling          | Cryptography | Key Attestation |
|--------------------------------------------------------------------------------------------|------------------------------------------------------------------------------------------------|-------------------------------------------|-------------------|--------------|-----------------|
| Subject N                                                                                  | Vame                                                                                           | Ser                                       | ver               | Issuance     | Requirements    |
| Supersec                                                                                   | ded Templa                                                                                     | ites                                      | Ed                | ensions      | Security        |
| To modify an<br>Extensions in<br>Applicat<br>Basic Co<br>Certificat<br>Issuance<br>Key Usa | n extension<br>included in t<br>ion Policies<br>onstraints<br>te Template<br>e Policies<br>age | , select it,<br>his templa<br>e Informati | and then o<br>te: | click Edit.  |                 |
| Description                                                                                | of Application                                                                                 | on Policies                               | B;                |              | Edt             |
| Server Auth                                                                                | entication                                                                                     |                                           |                   |              |                 |
| [                                                                                          | ОК                                                                                             |                                           | Cancel            | Apply        | Help            |

Passaggio 6. Cercare Autenticazione client, selezionarlo e scegliere OK sia in questa finestra che in quella precedente, come mostrato nell'immagine.

| Properties of New Template                                                                                                    |
|----------------------------------------------------------------------------------------------------|
| Compatibility General Request Handling Cryptography Key Attestation Subject Name Server Issuance Requirements C Edit Application Policy X                                                                           |
| An application policy (called enhanced key usage in Windows 2000)<br>defines how a certificate can be used. Select the application policy required<br>for valid signatures of certificates issued by this template. |
| Application policies:                                                                                                    |
| Document Signing<br>Domain Name System (DNS) Server Trust<br>Dynamic Code Generator                                                                                                    |
| OK Cancel                                                                                                    |
| OK Cancel Apply Help                                                                                                    |

Passaggio 7. Tornare al modello, selezionare Applica, quindi OK.

X

Passaggio 8. Chiudere la finestra Console modello certificato e tornare alla prima finestra, selezionare Nuovo > Modello di certificato da emettere, come mostrato nell'immagine.

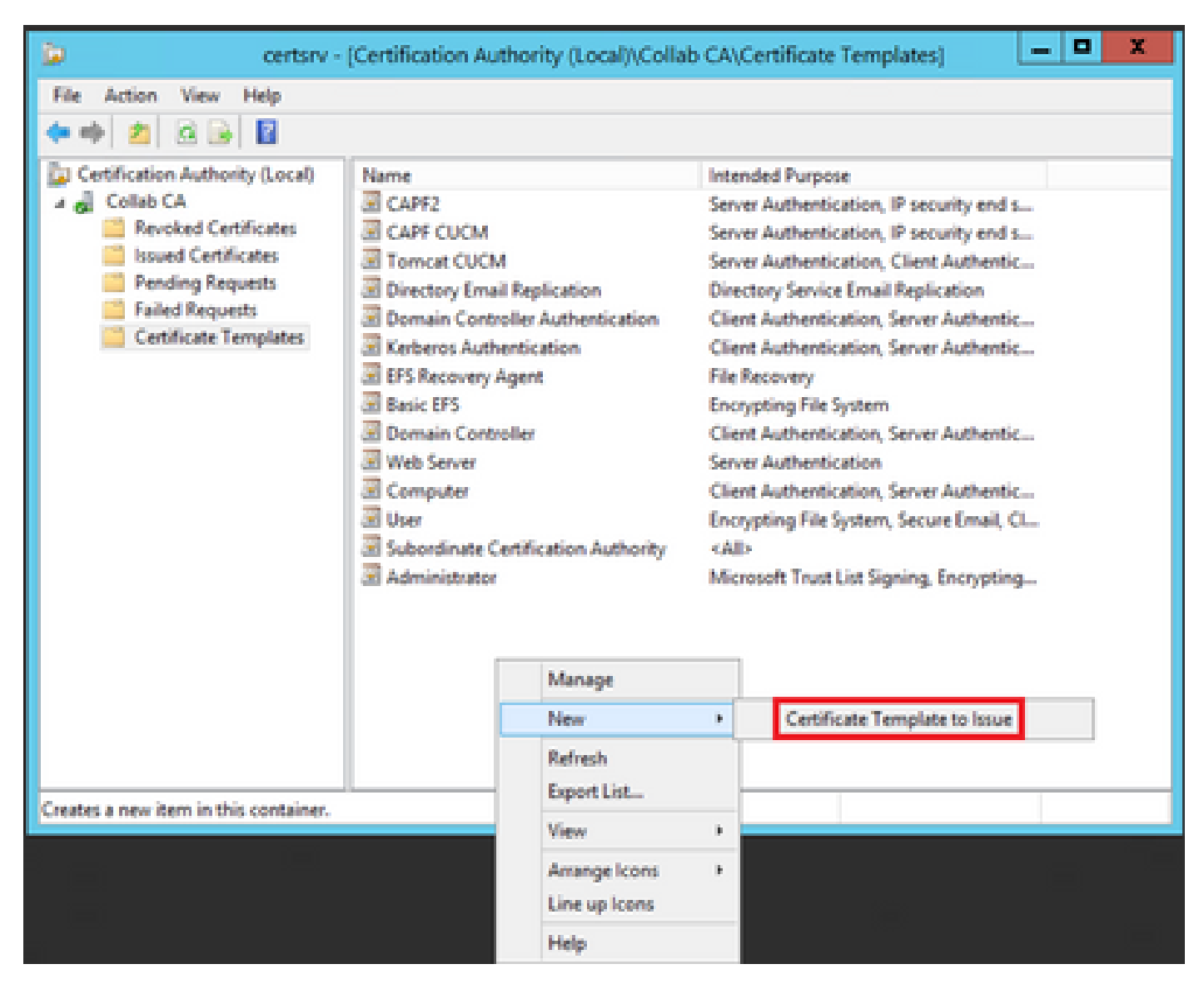

Passaggio 9. Selezionare il nuovo modello CallManager CUCM e scegliere OK, come mostrato nell'immagine.

| Select one Certificate Template to ena<br>lote: If a certificate template that was<br>information about this template has bee<br>VI of the certificate templates in the org<br>For more information, see Certificate | e on this Certification Auth<br>cently created does not a<br>replicated to all domain o<br>nization may not be avail<br>a Template Concepts. | nority.<br>sppear on this list, you may need to wait until<br>ontrollers.<br>able to your CA. |    |
|----------------------------------------------------------------------------------------------------|----------------------------------------------------------------------------------------------------|-----------------------------------------------------------------------------------------------|----|
| Name                                                                                                    | Intended Purp                                                                                                    | ose                                                                                           | ~  |
| Authenticated Session                                                                                                    | Client Authenti                                                                                                    | cation                                                                                        |    |
| CA Exchange                                                                                                    | Private Key An                                                                                                    | chival                                                                                        |    |
| Call Manager CUCM                                                                                                    | Server Authen                                                                                                    | tication, Client Authentication                                                               | =  |
| CEP Encryption                                                                                                    | Certificate Reg                                                                                                    | uest Agent                                                                                    |    |
| Code Signing                                                                                                    | Code Signing                                                                                                    |                                                                                               | -  |
| Cross Certification Authority                                                                                                    | <ab< td=""><td></td><td></td></ab<>                                                                                                    |                                                                                               |    |
| Enrolment Agent                                                                                                    | Certificate Reg                                                                                                    | uest Agent                                                                                    |    |
| Enrollment Agent (Computer)                                                                                                    | Certificate Req                                                                                                    | uest Agent                                                                                    |    |
| R Exchange Enrolment Agent (Offin                                                                                                    | request) Certificate Req                                                                                                    | uest Agent                                                                                    |    |
| R Exchange Signature Only                                                                                                    | Secure Email                                                                                                    |                                                                                               |    |
| R Exchange Liser                                                                                                    | Secure Final                                                                                                    |                                                                                               | V  |
|                                                                                                    |                                                                                                    | OK Cano                                                                                       | el |

Passaggio 10. Ripetere tutti i passaggi precedenti per creare modelli di certificato per i servizi Tomcat e TVS in base alle esigenze.

#### Modello IPSec

Passaggio 1. Individuare il modello Web Server, fare clic con il pulsante destro del mouse su di esso e selezionare Duplica modello, come mostrato nell'immagine.

| 3                                     |                                     | c              | ertificate Te | mplates   | Console                     |           |
|---------------------------------------|-------------------------------------|----------------|---------------|-----------|-----------------------------|-----------|
| File Action View Help                 |                                     |                |               |           |                             |           |
| 🕈 🕈 🛅 🔂 🔂 🛅                           |                                     |                |               |           |                             |           |
| Certificate Templates (win12.collab.m | Template Display Name               | Schema Version | Vesi          | Intended  | Purposes                    |           |
|                                       | Workstation Authentication          | 2              | 101.0         | Client Av | uthentication               |           |
|                                       | Web Server                          |                | 4.1           |           |                             | _         |
|                                       | User Signature Only                 | 1              | 4.1           |           | Duplicate Template          |           |
|                                       | 🐷 User                              | 1              | 3.1           |           | All Tasks                   |           |
|                                       | I Trust List Signing                | 1              | 3.1           |           | Properties                  |           |
|                                       | Tomcat CUCM                         | 2              | 100.3         | Serve     | r repenses                  | 20        |
|                                       | Subordinate Certification Authority | 1              | 5.1           |           | Help                        |           |
|                                       | Smartcard User                      | 1              | 11.1          |           |                             |           |
|                                       | Smartcard Logon                     | 1              | 6.1           |           |                             |           |
|                                       | Router (Offline request)            | 1              | 4.1           |           |                             |           |
|                                       | Root Certification Authority        | 1              | 5.1           |           |                             |           |
|                                       | RAS and IAS Server                  | 2              | 101.0         | Client Ar | uthentication, Server Authe | ntication |

Passaggio 2. In Generale è possibile modificare il nome, il nome visualizzato, la validità e altre variabili del modello di certificato.

| Subject Name                                                  | Sen                       | ver                       | Issuance F           | Requirements     |
|---------------------------------------------------------------|---------------------------|---------------------------|----------------------|------------------|
| Superseded Templa                                             | tes                       | Ede                       | nsions               | Security         |
| Compatibility General                                         | Request                   | Handling                  | Cryptography         | Key Attestation  |
| Template display name                                         | 1                         |                           |                      |                  |
| IPSEC CUCM                                                    |                           |                           |                      |                  |
| Template name:<br>IPSEC CUCM<br>Validity period:<br>2 years v | ]                         | Renewa                    | l period:<br>weeks ∽ | ]                |
| Publish certificate in Do not automatic Directory             | Active Dir<br>ally reenro | rectory<br>oil if a dupli | cate certificate     | exists in Active |
|                                                               |                           |                           |                      |                  |
|                                                               |                           |                           |                      |                  |

X

Passaggio 3. Passare a Estensioni > Uso chiave > Modifica, come mostrato nell'immagine.

| Pro                                                                                                    | perties of N                  | lew Tem     | plate    |              | X    |
|----------------------------------------------------------------------------------------------------|-------------------------------|-------------|----------|--------------|------|
| Compatibility General                                                                                                    | Request Hand                  | sling Cryp  | tography | Key Attestat | tion |
| Superseded Templa                                                                                                    | tes                           | Edension    | 5        | Security     | -    |
| To modify an extension.<br>Extensions included in the Constraints<br>Basic Constraints<br>Certificate Template<br>Issuance Policies | select it, and this template: | hen click E | dit.     |              |      |
| Description of Key Usag<br>Signature requirements<br>Digital signature<br>Allow key exchange on                                     | je:<br>:<br>iv with key enc   | rvotion     |          | Edit         |      |
| Critical extension.                                                                                                    | .,,,                          |             |          |              |      |
| OK                                                                                                    | Cance                         | el          | Apply    | Help         |      |

Passaggio 4. Selezionate queste opzioni e fate clic su OK, come mostrato nell'immagine.

- Firma digitale
- Consenti scambio chiave solo con crittografia (cifratura chiave)
- Consenti crittografia dei dati utente

| Pro                                                                              | perties of New                              | Template                                 | X                              |
|----------------------------------------------------------------------------------|---------------------------------------------|------------------------------------------|--------------------------------|
| Compatibility General<br>Subject Name                                            | Request Handing<br>Server                   | Cryptography<br>Issuance Re              | Key Attestation<br>squirements |
| Specify the required signature  Signature  Digital signature  Signature is proof | nature and security<br>of origin (nonrepuda | options for a key (                      | usage                          |
| Certificate signing CRL signing Encryption Allow key exchant Allow key exchant   | nge without key enc<br>ige only with key en | ryption (key agree<br>cryption (key enci | ment)<br>phement)              |
| Allow encry                                                                      | ption of user data                          |                                          |                                |
| <u>ОК</u>                                                                        | Cancel                                      | Apply                                    | Cancel                         |

Passaggio 5. Passare a Estensioni > Criteri di applicazione > Modifica > Aggiungi, come mostrato nell'immagine.

| Compatibility                                                                              | General                                                                                        | Request                                   | Handling          | Cryptography | y Key Attestation |
|--------------------------------------------------------------------------------------------|------------------------------------------------------------------------------------------------|-------------------------------------------|-------------------|--------------|-------------------|
| Subject N                                                                                  | lame                                                                                           | Ser                                       | ver               | Issuance     | Requirements      |
| Supersec                                                                                   | ded Templa                                                                                     | tes                                       | Ext               | ensions      | Security          |
| To modify an<br>Extensions in<br>Applicat<br>Basic Co<br>Certificat<br>Issuance<br>Key Usa | n extension<br>included in t<br>ion Policies<br>onstraints<br>te Template<br>e Policies<br>ige | , select it,<br>his templa<br>e Informati | and then o<br>te: | click Edit.  |                   |
| Description of Server Auth                                                                 | of Application                                                                                 | on Policie:                               | 3.                |              | Edt               |
|                                                                                            |                                                                                                |                                           |                   |              | ~                 |
|                                                                                            | OK                                                                                             |                                           | Cancel            | Apply        | Help              |

x

Passaggio 6. Cercare Autenticazione client, selezionarla e quindi OK, come mostrato nell'immagine.

| Properties of New Template                                                                                                    |
|----------------------------------------------------------------------------------------------------|
| Compatibility General Request Handling Cryptography Key Attestation Subject Name Server Issuance Requirements C Edit Application Policy X                                                                           |
| An application policy (called enhanced key usage in Windows 2000)<br>defines how a certificate can be used. Select the application policy required<br>for valid signatures of certificates issued by this template. |
| Application policies:                                                                                                    |
| Document Signing<br>Domain Name System (DNS) Server Trust<br>Dynamic Code Generator                                                                                                    |
| OK Cancel                                                                                                    |
| OK Cancel Apply Help                                                                                                    |

Passaggio 7. Selezionare di nuovo Add, cercare IP security end system, selezionarlo, quindi selezionare OK anche in questo caso e nella finestra precedente.

| Subject Name                                                                                                    | Server                                                             | Issuance Re                                                 | quirements               |
|----------------------------------------------------------------------------------------------------|--------------------------------------------------------------------|-------------------------------------------------------------|--------------------------|
| Compatibility General                                                                                                    | Request Handling                                                   | Csyntography                                                | Key Attestation          |
| d Edit A                                                                                                    | Add Applicatio                                                     | n Policy                                                    | ×                        |
| An application policy (cr<br>defines how a certificate<br>for valid signatures of cr                                                                                    | alled enhanced key<br>e can be used. Sele<br>artificates issued by | usage in Windows<br>act the application p<br>this template. | 2000)<br>colicy required |
| Application policies:                                                                                                    |                                                                    |                                                             |                          |
| Early Launch Antimalw<br>Embedded Windows S<br>Encrypting File System<br>Endorsement Key Cetti                                                                          | are Driver<br>ystem Component                                      | Verification                                                | ^                        |
| File Recovery<br>HAL Extension                                                                                                    |                                                                    |                                                             | =                        |
| IP security end system<br>IP security IKE intermed<br>IP security tunnel termin<br>IP security user<br>KDC Authentication<br>Kernel Mode Code Sign<br>Key Pack Licenses | diate<br>nation<br>ning                                            |                                                             | ~                        |
|                                                                                                    |                                                                    |                                                             | New                      |
|                                                                                                    |                                                                    | OK                                                          | Cancel                   |
|                                                                                                    |                                                                    |                                                             |                          |
| ОК                                                                                                    | Cancel                                                             | Apply                                                       | Help                     |

X

Passaggio 8. Tornare al modello, selezionare Apply (Applica), quindi OK, come mostrato nell'immagine.

|                                                                                           | vame                                                                                          | Ser                      | ver               | Issuance R   | equirements     |
|-------------------------------------------------------------------------------------------|-----------------------------------------------------------------------------------------------|--------------------------|-------------------|--------------|-----------------|
| Compatibility                                                                             | General                                                                                       | Request                  | Handing           | Cryptography | Key Attestation |
| Superse                                                                                   | ded Templa                                                                                    | tes                      | Ed                | ensions      | Security        |
| To modify an<br>Extensions in<br>Applicat<br>Basic Co<br>Certifica<br>Issuanco<br>Key Usa | n extension<br>ncluded in t<br>ion Policies<br>onstraints<br>te Template<br>e Policies<br>age | select it,<br>his templa | and then o<br>te: | click Edit.  |                 |
|                                                                                           |                                                                                               |                          |                   |              |                 |
| Description<br>Client Author<br>IP security (<br>Server Author                            | of Application<br>entication<br>end system<br>entication                                      | on Policies              | IC                |              | Edit            |
| Description (<br>Client Author<br>IP security (<br>Server Author)                         | of Application<br>end system<br>entication                                                    | on Policies              |                   |              | Edit            |

X

Passaggio 9. Chiudere la finestra della console Modelli di certificato e tornare alla prima finestra, passare a Nuovo > Modello di certificato da emettere, come mostrato nell'immagine.

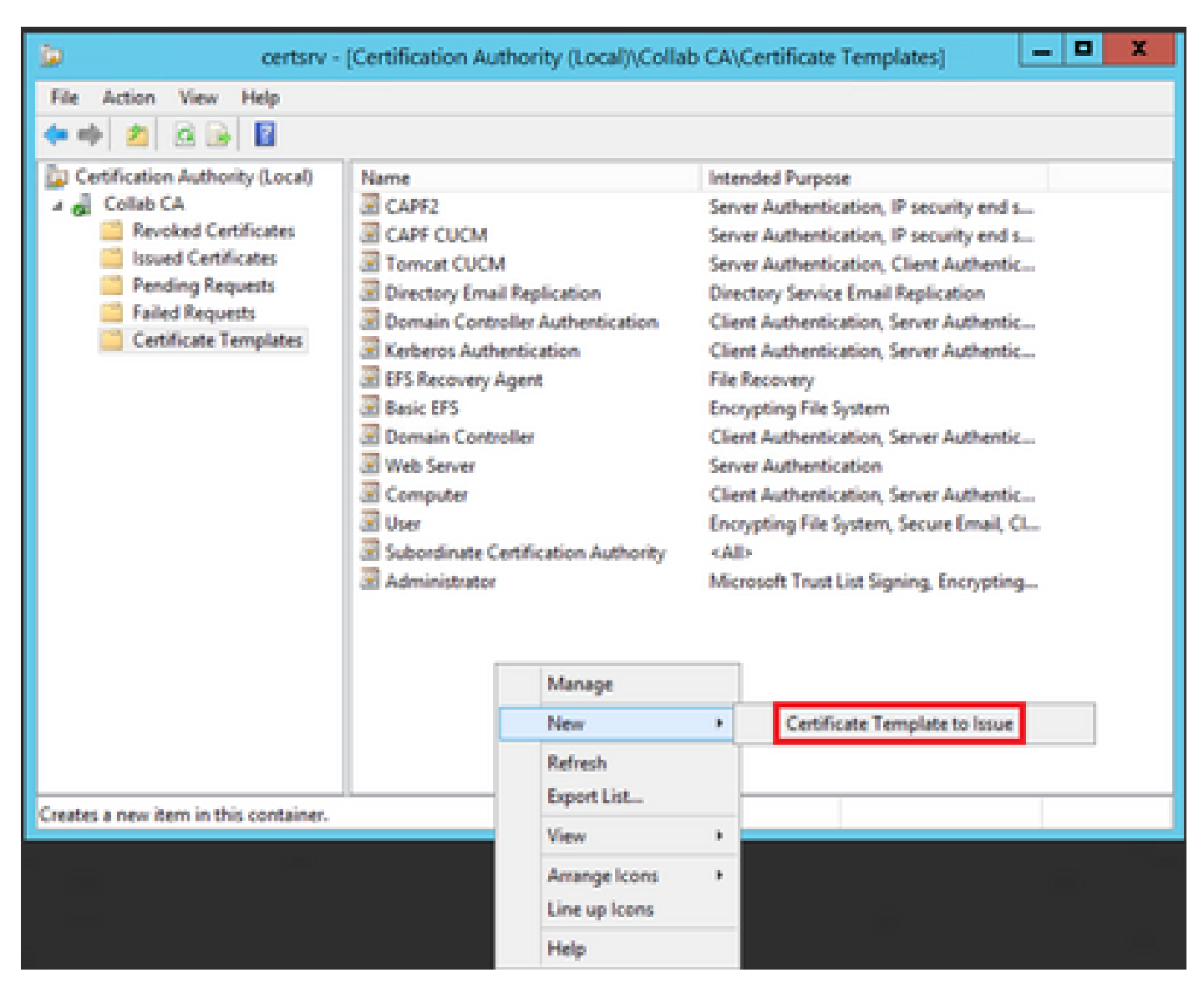

Passaggio 10. Selezionare il nuovo modello IPSEC CUCM e scegliere OK, come mostrato nell'immagine.

| elect one Certificate Template to<br>ote: If a certificate template that<br>ormation about this template has<br>of the certificate templates in to<br>or more information, see <u>Ce</u> | o enable on this Certification Authority.<br>t was recently created does not appear on this list, you may need to wait until<br>as been replicated to all domain controllers.<br>he organization may not be available to your CA.<br><u>rtificate Template Concepts.</u> |     |
|----------------------------------------------------------------------------------------------------|----------------------------------------------------------------------------------------------------|-----|
| Name                                                                                                    | Intended Purpose                                                                                                    | 1   |
| Exchange Signature Only                                                                                                    | Secure Email                                                                                                    |     |
| Exchange User                                                                                                    | Secure Email                                                                                                    |     |
| 😨 IPSec                                                                                                    | IP security IKE intermediate                                                                                                    |     |
| PSEC CUCM                                                                                                    | Server Authentication, IP security end system, Client Authentication                                                                                                    |     |
| Key Recovery Agent                                                                                                    | Key Recovery Agent                                                                                                    |     |
| OCSP Response Signing                                                                                                    | OCSP Signing                                                                                                    |     |
| RAS and IAS Server                                                                                                    | Client Authentication, Server Authentication                                                                                                    |     |
| Router (Offline request)                                                                                                    | Client Authentication                                                                                                    |     |
| Smartcard Logon                                                                                                    | Client Authentication, Smart Card Logon                                                                                                    |     |
| Smartcard User                                                                                                    | Secure Email, Client Authentication, Smart Card Logon                                                                                                    |     |
|                                                                                                    |                                                                                                    | 1.1 |

#### Modello CAPF

Passaggio 1. Individuare il modello Root CA (CA radice) e fare clic con il pulsante destro del mouse su di esso. Quindi selezionate Duplica modello (Duplicate Template), come mostrato nell'immagine.

| 2                                  |                              | c              | ertificate Ten | rplate | s Console                   |       |                                 |
|------------------------------------|------------------------------|----------------|----------------|--------|-----------------------------|-------|---------------------------------|
| File Action View Help              |                              |                |                |        |                             |       |                                 |
| 🔶 🕂 🔂 🔂 🔂 🔂 🔂                      |                              |                |                |        |                             |       |                                 |
| 🗵 Certificate Templates (win12.cal | Template Display Nanke       | Schema Version | Veni-          | intend | ed Purposes                 |       |                                 |
|                                    | Router (Offline request)     | 1              | 4.3            |        |                             |       |                                 |
|                                    | Rent Certification Authority | 1              | 5.1            |        | Restants Townships          |       |                                 |
|                                    | RNS and IAS Server           | 1              | 101.0          | Ch.    | Dupicate tempote            |       | tion                            |
|                                    | CCSP Response Signing        | 1              | 101.0          | Q\$    | All Tasks                   | 10    |                                 |
|                                    | E LOAPS                      | 2              | 100.6          | 10     | Properties                  |       | Server Authentication, Client A |
|                                    | E Kay Recovery Agent         | 2              | 105.0          | Car.   |                             |       |                                 |
|                                    | Enteros Authentication       | 2              | 110.0          | 0      | Help                        |       | Hion, Smart Card Logon, KDC A   |
|                                    | PSEC QUOM                    | 2              | 100.4          | Sever  | Authentication, IP security | end a | ystem, Clent Authentication     |
|                                    | IPSec (Offline request)      | 1              | 2.1            |        |                             |       |                                 |
|                                    | 2 Plac                       | 1              | 8.1            |        |                             |       |                                 |

Passaggio 2. In Generale è possibile modificare il nome, il nome visualizzato, la validità e altre variabili del modello di certificato.

| Superseded Template                                                                                                    | e l                | Extensions          | Security            |
|----------------------------------------------------------------------------------------------------|--------------------|---------------------|---------------------|
| Compatibility                                                                                                    | General            | Issuance            | Requirements        |
| Templete dealers areas                                                                                                    |                    |                     |                     |
| Constant Constant Con |                    |                     |                     |
| CAPFCOCM                                                                                                    |                    |                     |                     |
|                                                                                                    |                    |                     |                     |
| Template name:                                                                                                    |                    |                     |                     |
| CAPF CUCM                                                                                                    |                    |                     |                     |
|                                                                                                    |                    |                     |                     |
|                                                                                                    | _                  |                     |                     |
| Validity period:                                                                                                    | Rene               | swal period:        | _                   |
| 5 years ❤                                                                                                    |                    | 6 weeks             | ~                   |
|                                                                                                    |                    |                     |                     |
| Publish certificate in A                                                                                                    | ctive Directory    |                     |                     |
| Do not automatica                                                                                                    | ly reenroll if a d | uplicate certificat | te exists in Active |
| Directory                                                                                                    |                    |                     |                     |
|                                                                                                    |                    |                     |                     |
|                                                                                                    |                    |                     |                     |
|                                                                                                    |                    |                     |                     |
|                                                                                                    |                    |                     |                     |
|                                                                                                    |                    |                     |                     |
|                                                                                                    |                    |                     |                     |
|                                                                                                    |                    | _                   |                     |
| OK                                                                                                    | Cancel             | Apply               | Help                |

Passaggio 3. Passare a Estensioni > Uso chiave > Modifica, come mostrato nell'immagine.

x

| Compatibility                                                                                                 | General                               | Issuance       | Requirements |
|----------------------------------------------------------------------------------------------------|---------------------------------------|----------------|--------------|
| Superseded Temp                                                                                               | lates                                 | Extensions     | Security     |
| To modify an extension                                                                                        | n, select it, and t                   | hen click Edt. |              |
| Extensions included in<br>Application Policie<br>Basic Constraints<br>Certificate Templa<br>Issuance Policies | this template:<br>s<br>te Information |                |              |
|                                                                                                    |                                       |                | Edit         |
| Description of Key Usa                                                                                        | sge:                                  |                |              |
| Digital signature<br>Certificate signing<br>CRL signing<br>Critical extension.                                |                                       |                | ~            |
|                                                                                                    |                                       |                |              |
|                                                                                                    |                                       |                |              |

Passaggio 4. Selezionate queste opzioni e fate clic su OK, come mostrato nell'immagine.

- Firma digitale
- Firma certificato
- Firma CRL

| Pro                                                                              | perties of New                              | Template                                 | X                              |
|----------------------------------------------------------------------------------|---------------------------------------------|------------------------------------------|--------------------------------|
| Compatibility General<br>Subject Name                                            | Request Handing<br>Server                   | Cryptography<br>Issuance Re              | Key Attestation<br>squirements |
| Specify the required signature  Signature  Digital signature  Signature is proof | nature and security<br>of origin (nonrepuda | options for a key (                      | usage                          |
| Certificate signing CRL signing Encryption Allow key exchant Allow key exchant   | nge without key enc<br>ige only with key en | ryption (key agree<br>cryption (key enci | ment)<br>phement)              |
| Allow encry                                                                      | ption of user data                          |                                          |                                |
| <u>ОК</u>                                                                        | Cancel                                      | Apply                                    | Cancel                         |

Passaggio 5. Passare a Estensioni > Criteri di applicazione > Modifica > Aggiungi, come mostrato nell'immagine.

| Compatibility                                                                              | General                                                                                        | Request                                   | Handling          | Cryptography | Key Attestation |
|--------------------------------------------------------------------------------------------|------------------------------------------------------------------------------------------------|-------------------------------------------|-------------------|--------------|-----------------|
| Subject N                                                                                  | Vame                                                                                           | Ser                                       | ver               | Issuance     | Requirements    |
| Supersec                                                                                   | ded Templa                                                                                     | ites                                      | Ed                | ensions      | Security        |
| To modify an<br>Extensions in<br>Applicat<br>Basic Co<br>Certificat<br>Issuance<br>Key Usa | n extension<br>included in t<br>ion Policies<br>onstraints<br>te Template<br>e Policies<br>age | , select it,<br>his templa<br>e Informati | and then o<br>te: | click Edit.  |                 |
| Description                                                                                | of Application                                                                                 | on Policies                               | B;                |              | Edt             |
| Server Auth                                                                                | entication                                                                                     |                                           |                   |              |                 |
| [                                                                                          | ОК                                                                                             |                                           | Cancel            | Apply        | Help            |

Passaggio 6. Cercare Autenticazione client, selezionarla e quindi scegliere OK, come mostrato nell'immagine.

| Properties of New Template                                                                                                    |
|----------------------------------------------------------------------------------------------------|
| Compatibility General Request Handling Cryptography Key Attestation Subject Name Server Issuance Requirements C Edit Application Policy X                                                                           |
| An application policy (called enhanced key usage in Windows 2000)<br>defines how a certificate can be used. Select the application policy required<br>for valid signatures of certificates issued by this template. |
| Application policies:                                                                                                    |
| Document Signing<br>Domain Name System (DNS) Server Trust<br>Dynamic Code Generator                                                                                                    |
| OK Cancel                                                                                                    |
| OK Cancel Apply Help                                                                                                    |

Passaggio 7. Selezionare di nuovo Add, cercare IP security end system, selezionarlo, quindi selezionare OK anche su questo e sulla finestra precedente, come mostrato nell'immagine.

| Subject Name                                                                                                    | Server                                                             | Issuance Re                                                 | quirements               |
|----------------------------------------------------------------------------------------------------|--------------------------------------------------------------------|-------------------------------------------------------------|--------------------------|
| Compatibility General                                                                                                    | Request Handling                                                   | Csyntography                                                | Key Attestation          |
| d Edit A                                                                                                    | Add Applicatio                                                     | n Policy                                                    | ×                        |
| An application policy (cr<br>defines how a certificate<br>for valid signatures of cr                                                                                    | alled enhanced key<br>e can be used. Sele<br>artificates issued by | usage in Windows<br>act the application p<br>this template. | 2000)<br>colicy required |
| Application policies:                                                                                                    |                                                                    |                                                             |                          |
| Early Launch Antimalw<br>Embedded Windows S<br>Encrypting File System<br>Endorsement Key Cetti                                                                          | are Driver<br>ystem Component                                      | Verification                                                | ^                        |
| File Recovery<br>HAL Extension                                                                                                    |                                                                    |                                                             | =                        |
| IP security end system<br>IP security IKE intermed<br>IP security tunnel termin<br>IP security user<br>KDC Authentication<br>Kernel Mode Code Sign<br>Key Pack Licenses | diate<br>nation<br>ning                                            |                                                             | ~                        |
|                                                                                                    |                                                                    |                                                             | New                      |
|                                                                                                    |                                                                    | OK                                                          | Cancel                   |
|                                                                                                    |                                                                    |                                                             |                          |
| ОК                                                                                                    | Cancel                                                             | Apply                                                       | Help                     |

X

Passaggio 8. Tornare al modello, selezionare Apply (Applica), quindi OK, come mostrato nell'immagine.

|                                                                                           | ject Name Server Issuance Requirement                                                         |                            | equirements       |              |                 |
|-------------------------------------------------------------------------------------------|-----------------------------------------------------------------------------------------------|----------------------------|-------------------|--------------|-----------------|
| Compatibility                                                                             | General                                                                                       | Request                    | Handing           | Cryptography | Key Attestation |
| Superse                                                                                   | ded Templa                                                                                    | tes                        | Ed                | ensions      | Security        |
| To modify an<br>Extensions in<br>Applicat<br>Basic Co<br>Certifica<br>Issuanco<br>Key Usa | n extension<br>ncluded in t<br>ion Policies<br>onstraints<br>te Template<br>e Policies<br>age | , select it,<br>his templa | and then o<br>te: | click Edit.  |                 |
|                                                                                           |                                                                                               |                            |                   |              |                 |
| Description<br>Client Author<br>IP security (<br>Server Author                            | of Application<br>entication<br>end system<br>ientication                                     | on Policies                | IC                |              | Edit            |
| Description (<br>Client Author<br>IP security (<br>Server Author)                         | of Application<br>end system<br>entication                                                    | on Policies                |                   |              | Edit            |

X

Passaggio 9. Chiudere la finestra della console Modelli di certificato e tornare alla prima finestra, passare a Nuovo > Modello di certificato da emettere, come mostrato nell'immagine.

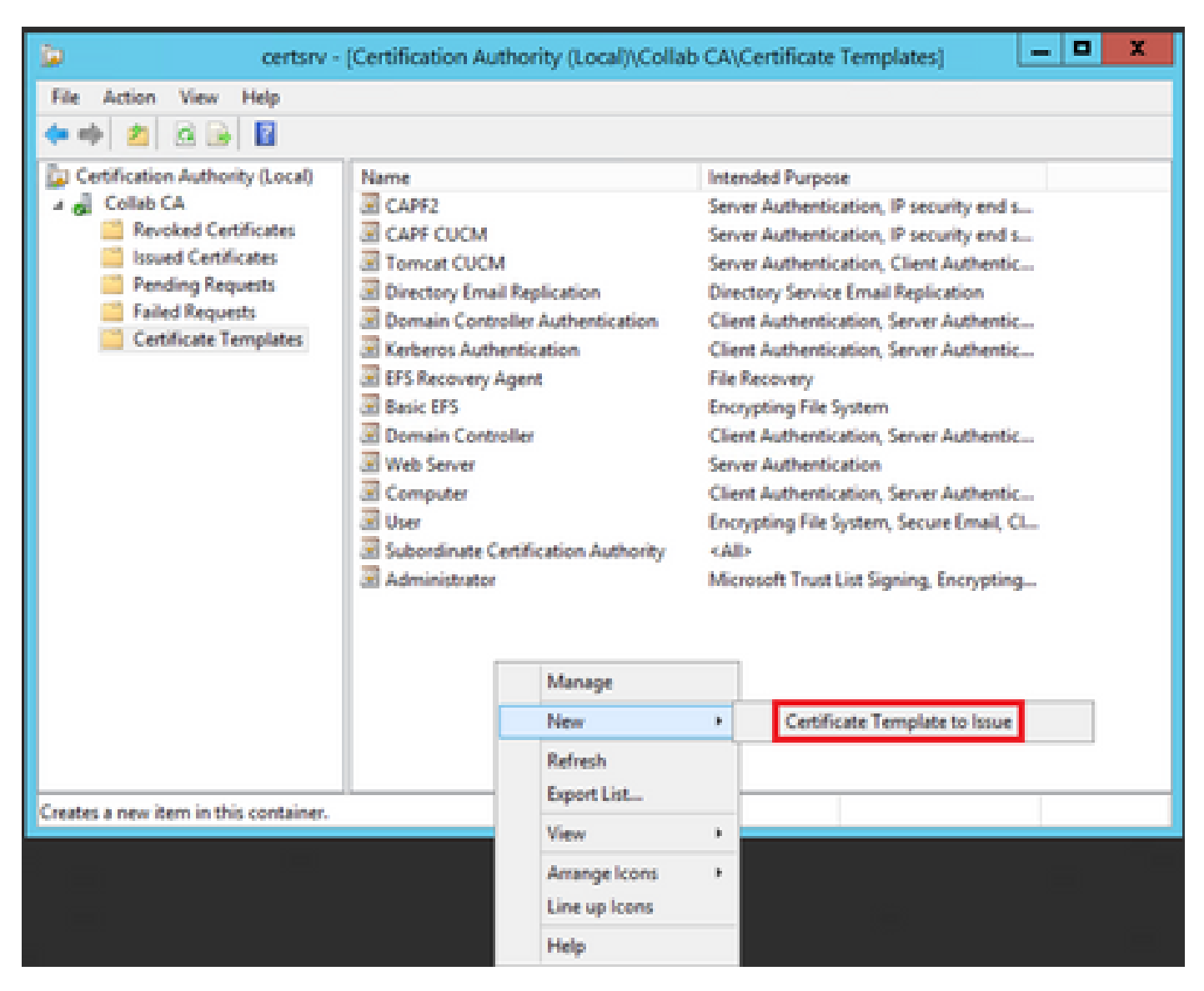

Passaggio 10. Selezionate il nuovo modello CAPF CUCM e OK, come mostrato nell'immagine.

| B                           |                                                                                                    | Enable Certificate Templates                                                                                                    | x  |
|-----------------------------|----------------------------------------------------------------------------------------------------|----------------------------------------------------------------------------------------------------|----|
| Seli<br>Not<br>All o<br>For | ect one Certificate Template to<br>e: If a certificate template that<br>mation about this template has<br>of the certificate templates in the<br>more information, see <u>Cert</u> | enable on this Certification Authority.<br>was recently created does not appear on this list, you may need to wait until<br>been replicated to all domain controllers.<br>e organization may not be available to your CA.<br>ificate Template Concepts. |    |
| N                           | ате                                                                                                    | Intended Purpose                                                                                                    |    |
| 2                           | Authenticated Session<br>CA Exchange                                                                                                    | Client Authentication<br>Private Key Archival                                                                                                    |    |
|                             | CAPF CUCM                                                                                                    | Server Authentication, IP security end system, Client Authentication                                                                                                    | =  |
| 3                           | Code Signing                                                                                                    | Code Signing                                                                                                    |    |
| 3                           | Cross Certification Authority                                                                                                    | <ab></ab>                                                                                                    |    |
| 3                           | Enrolment Agent                                                                                                    | Certificate Request Agent                                                                                                    |    |
|                             | Enrolment Agent (Computer)                                                                                                    | Certificate Request Agent                                                                                                    |    |
| 3                           | Exchange Signature Only                                                                                                    | Secure Email                                                                                                    |    |
|                             | Exchange User                                                                                                    | Secure Email                                                                                                    |    |
|                             | IPSec                                                                                                    | IP security IKE intermediate                                                                                                    |    |
| 1.1                         | IPSEC CLICM                                                                                                    | Server A thentication IP security end system Client Authentication                                                                                                    | ~  |
|                             |                                                                                                    | OK Cano                                                                                                    | el |

Genera una richiesta di firma del certificato

Utilizzare questo esempio per generare un certificato CallManager con l'utilizzo dei nuovi modelli creati. La stessa procedura può essere utilizzata per qualsiasi tipo di certificato. È sufficiente selezionare il certificato e i tipi di modello di conseguenza:

Passaggio 1. In CUCM, selezionare Amministrazione sistema operativo > Protezione > Gestione certificati > Genera CSR.

Passaggio 2. Selezionate queste opzioni e selezionate Genera (Generate), come mostrato nell'immagine.

- Scopo certificato: CallManager
- Distribuzione: <può trattarsi di un solo server o di più SAN>

| Generate Close                 |                                            |                       |                                                                                                    |
|--------------------------------|--------------------------------------------|-----------------------|----------------------------------------------------------------------------------------------------|
| itatus-                        |                                            |                       |                                                                                                    |
| 🚹 Warning: Generating :        | a new CSR for a specific certificate type  | will overwrite the ex | isting CSR for that type                                                                                                    |
| Generate Certificate Sig       | ning Request                               |                       |                                                                                                    |
| ertificate Purpose **          | CallManager                                |                       |                                                                                                    |
| istribution*                   | Multi-server(SAN)                          | •                     |                                                                                                    |
| ommon Name*                    | 115PUB-ms.maucabal.lab                     |                       |                                                                                                    |
| bject Alternate Name           | s (SANs)                                   |                       |                                                                                                    |
| uto-populated Domains          | 1159U8.maucabal.lab<br>1155U8.maucabal.lab |                       |                                                                                                    |
|                                |                                            |                       |                                                                                                    |
| arent Domain                   | maucabal.lab                               |                       |                                                                                                    |
| arent Domain<br>Kher Domains   | maucabal.lab                               | AA                    | Choose File No file chosen<br>Please import .TXT file only.<br>For more information please refer to the notes in the<br>Help Section |
| tarent Domain<br>Other Domains | maucabal.lab                               | A                     | Choose File No file chosen<br>Rease import .TxT file only.<br>For more information please refer to the notes in the<br>Help Section  |
| arent Domain<br>ther Domains   | maucabal.lab                               | *                     | Choose File No file chosen<br>Please import .TXT file only.<br>For more information please refer to the notes in the<br>Help Section |
| ev Type **<br>ev Length        | RSA 2048                                   | *                     | Choose File No file chosen<br>Rease import .TxT file only.<br>For more information please refer to the notes in the<br>Help Section  |

Passaggio 3. Viene generato un messaggio di conferma, come mostrato nell'immagine.

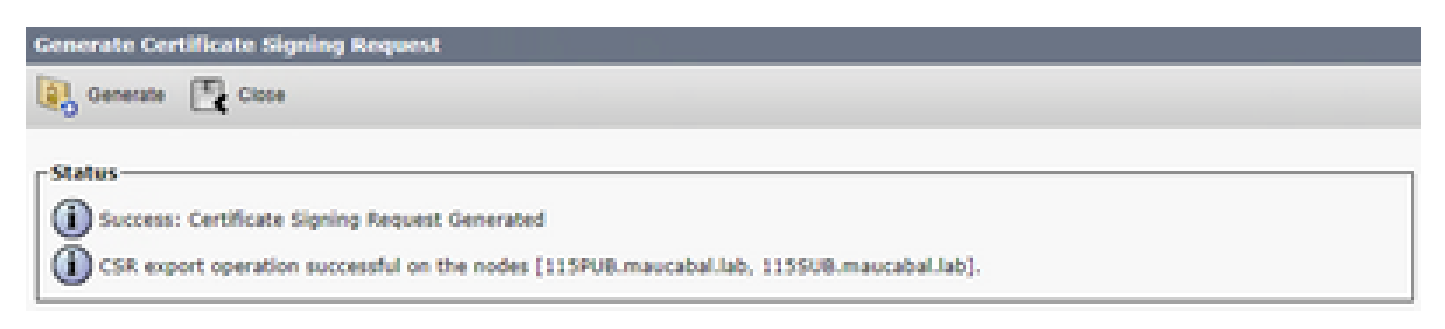

Passaggio 4. Nell'elenco dei certificati cercare la voce con il tipo Solo CSR e selezionarla, come mostrato nell'immagine.

| Certificate List         |                                                                                                    |                 |             |                                                                                                    |                            |            |                                                |
|--------------------------|----------------------------------------------------------------------------------------------------|-----------------|-------------|----------------------------------------------------------------------------------------------------|----------------------------|------------|------------------------------------------------|
| Constant Set o           | iner 🔒 chen cestance                                                                                             | nun chan (      | il, con     | rate CSR 👔 Dounteed CSR                                                                                          |                            |            |                                                |
| Status<br>16 records for | und                                                                                                    |                 |             |                                                                                                    |                            |            |                                                |
| Certificate List         | (1 - 50 of 56)                                                                                                   |                 |             |                                                                                                    |                            |            | Rows per Pape 50                               |
| Find Certificate List    | t where Certificate •   begi                                                                                     | na with 💌       |             | Fied Cear                                                                                                    | ritter 💠 🚥                 |            |                                                |
| Certificate *            | Common Name                                                                                                    | 7.pe            | Key<br>Type | Datribution                                                                                                    | baued fiv                  | Expiration | Osciption                                      |
| autho                    | autric admin                                                                                                    | Self-           | RSA         | 115PUB.maucabal.lab                                                                                              | AUTH2_admin                | 01/27/2038 | Self-signed certificate penerated<br>by system |
| Califfunaper             | 115PUB-ma.maucabal.lab                                                                                           | CSR Only        | 85.8        | Hulti-server(SAN)                                                                                                | -                          | -          |                                                |
| canadaba                 | TURNET RECEIPTING                                                                                                | signed          | No.4        | 1110/08/84003038-140                                                                                             | 115PUB.maucabal.lab        | 05/30/2023 | Self-signed certificate penerated<br>by system |
| Califfunaper-<br>ECDSA   | 115PUB-EC.maucabal.lab                                                                                           | Self-<br>signed | 00          | 115PUB.maucabal.lab                                                                                              | 115PUB-<br>EC.mascabal.lab | 63/94/2023 | Self-signed certificate generated<br>by system |
| Califianaper-trust       | 115938-BC-mascabal.lab                                                                                           | Self-<br>signed | 90          | 115P08.maucabal.lab                                                                                              | 115PVB-<br>EC:maucabal.lab | 03/94/2023 | Trust Cartificate                              |
|                          | and the second second second second second second second second second second second second second second second |                 |             | and the second second second second second second second second second second second second second second second |                            |            |                                                |

Passaggio 5. Nella finestra pop-up, selezionare Download CSR, quindi salvare il file sul computer.

| CSR Details for 115PUB-                                                                                                    | SR Details for 115PUB-ms.maucabal.lab, CallManager                                                                                                    |  |  |  |
|----------------------------------------------------------------------------------------------------|----------------------------------------------------------------------------------------------------|--|--|--|
| X Delete 🔋 Download                                                                                                    | CSR                                                                                                    |  |  |  |
| Status<br>Status: Ready                                                                                                    |                                                                                                    |  |  |  |
| Certificate Settings                                                                                                    |                                                                                                    |  |  |  |
| File Name<br>Certificate Purpose<br>Certificate Type<br>Certificate Group<br>Description(friendly name)                                                                                                    | CallManager.csr<br>CallManager<br>certs<br>product-cm                                                                                                    |  |  |  |
| Certificate File Data<br>PKCS10 Request: [<br>Version: 0<br>Subject: CN=115PUB-ms.<br>SubjectPKInfo: RSA (1.2.8<br>Key value:<br>3082010a0282010100c18<br>cabc144fd5f1538efe514fd<br>f902277c2ee55d7e5a4d68<br>9fbd3d5aae5f4f02237ecab<br>79d661582952880d98b32<br>9be410e8d3b4e1f18a89bc<br>5a9467d4963f226b6ab05c<br>6b25a37e84cd020301000<br>Attributes: [<br>Requested Extensions [ | maucabal.lab, OU=clsco, O=clsco, L=clsco, ST=clsco, C=MX<br>440.113549.1.1.1)<br>a6119e66450eef211e6ac9a2349f3466616bd77017095303de7d<br>8207d3ddea43b35ce4f0512cf748a2032bfd72fd7431b41a7cc34<br>10f8c96b6f46ed533b21c6146619f775b65da8b7a5a2de7dd8dd2<br>ca74cf6e2d9b463805eae9ee17b98f83e6232ccc0a7dcd33c76b<br>90d44117a2d8cbfac2b164ace9a23611fa8683ba82d9a3d30a0c<br>cd3858463ae5e039fd2fd31a8fdd6e45cf48734f97b339a962164<br>57b7f92735368edee64713f627d76b0c0e1e1b45b23698f15b8c |  |  |  |
| Delete Download CSR                                                                                                    | 1                                                                                                    |  |  |  |

Passaggio 6. Nel browser passare a questo URL e immettere le credenziali dell'amministratore del controller di dominio: https://<yourWindowsServerIP>/certsrv/.

Passaggio 7. Passare a Richiedi un certificato > Richiesta avanzata di certificati, come mostrato nell'immagine.

| Microsoft Active Directory Certificate Services - Collab CA | Home |
|-------------------------------------------------------------|------|
| Welcome                                                     |      |

Use this Web site to request a certificate for your Web browser, e-mail client, or other program. By using a certificate, you can verify your identity to people you communicate with over the Web, sign and encrypt messages, and, depending upon the type of certificate you request, perform other security tasks.

You can also use this Web site to download a certificate authority (CA) certificate, certificate chain, or certificate revocation list (CRL), or to view the status of a pending request.

For more information about Active Directory Certificate Services, see Active Directory Certificate Services Documentation.

#### Select a task:

Request a certificate View the status of a pending certificate request Download a CA certificate, certificate chain, or CRL

#### Passaggio 8. Aprire il file CSR e copiarne il contenuto:

| CallManager - Notepad                                                                                                    | _ 0                                                                                                    | X                      | <b>C</b> |
|----------------------------------------------------------------------------------------------------|----------------------------------------------------------------------------------------------------|------------------------|----------|
| File Edit Format View Help                                                                                                    |                                                                                                    |                        |          |
| BEGIN CERTIFICATE REQUESTHIDNOCCAhuCAQAubjELMAkGABUEBHNCTVgxDjAMBgHVBAgTBMhpc2Hv4Q4u<br>aXNjb2EOMAuGABUECHNFY2l1Y28xDjAMBgNVBAsTBMhpc2NvMR8uHQYDVQQDExYxMTVQVUIB5NubWF1Y2FiYMaubGFIMID<br>G9u8BAQEFAADCAQBAMIJBCgKCAQEAuYphGeZkU07yEeasmiNJ882mFr13AXCVMD3n3Kv8RP1fFTjv5RT9ggfT3epDs1zk8F<br>10MbQafNNPkCJ3uu5V1+Wk1oD4yWtvRu1T0yHGFGY293N2Xai3paLefdjdKfvT1ar19PAIN+yrynTPbi2bRjgFGunuF7mPg<br>2t51mFYKVKIDZizKQIEEXotjL+sKxZKzpojYR+oaDuoLZo9NKD3vkE0jTtOHxiom804WEY65eA5/5/TGo/dbkXP5HNP17H5<br>8ia2quAnt/knNTa03u2HE/Yn12sMDh4bRb12mPFbjGs1o36EzQIDAQABoIGAMH4GCSqGSIb30QEJDjFxHGBuHQYDVR81BBY<br>HAuEGCCsGAQUFBuHCMAsGA1UdDuQEAuIEsDB8BgNVHREE0jA4ghMxHTVQVUIubWF1Y2FiYMaubGFighMxHTVTVUIubWF1Y2<br>xtYXVjYNJhbC5sYNLuOQY3KoZIhvcNAQELBQADggEBAIgutjgKN/LLvLogSI/tba62o/ViXcI2QmuH+SIyuiIUHb55fRu<br>4P93uckGcSrivInwBT69hOBYx8T8hDc5LhdkTfmEd7XHMEEbZ45cuFbaYnugMUMYQ8c1p5UMhck3yzQpQeL5pjcv3LCPio<br>1Yhky213/2p0t9oVg&vynR96opVL2N+gG570hImtIjGe74X2Qqu4YT50uHM93EcH7u92y8PdKQa1fP+oAGPXInocta2Nojn<br>ps8gs9gxNXXcf8DcdWu+eG8qWRsnsZhMUNDlo7a1Qbyxdf7r7dbSqW8Gyo8qkM+END_CERTIFICATE_REQUEST | MYDVQQHEW/<br>SIJANBgkohk:<br>SOBIJAyv9c:<br>YJLNwKfc0z<br>PIWkalGfU1<br>#AYIKwYBBQ<br>SAYIKwYBBQ<br>SAYIKwYBBQ<br>SAYIKWYBBQ<br>SAYIKWYBBQ<br>SAYIKWYBBQ<br>SAYIKWYBBQ<br>SAYIKWYBBQ<br>SAYIKWYBBQ<br>SAYIKWYBBQ<br>SAYIKWYBBQ<br>SAYIKWYBBQ<br>SAYIKWYBBQ<br>SAYIKWYBBQ<br>SAYIKWYBBQ<br>SAYIKWYBBQ<br>SAYIKWYBBQ<br>SAYIKWYBBQ<br>SAYIKWYBC<br>SAYIKWYBC<br>SAYIKWYBC<br>SAYIKWYBC<br>SAYIKWYBC<br>SAYIKWYBC<br>SAYIKWYBC<br>SAYIKWYBC<br>SAYIKWYBC<br>SAYIKWYBC<br>SAYIKWYBC<br>SAYIKWYBC<br>SAYIK<br>SAYIKWYBC<br>SAYIKWYBC<br>SAYIKWYBC<br>SAYIKWYBC<br>SAYIKWYBC<br>SAYIK<br>SAYIK<br>SAYIK<br>SAYIKWYBC<br>SAYIKWYBC<br>SAYIKWYBC<br>SAYIKWYBC<br>SAYIK<br>SAYIKWYBC<br>SAYIKWYBC<br>SAYIKWYBC<br>SAYIK<br>SAYIK<br>SA | 5<br>v x 5<br>U ad o y |          |
| C #                                                                                                    |                                                                                                    | -                      | ×.       |

Passaggio 9. Incollare il CSR nel campo Richiesta certificato con codifica Base 64. In Modello di certificato selezionare il modello corretto e scegliere Invia, come illustrato nell'immagine.

| <b>Material Address Develops Cardinate Services — Collab Ca</b>                                                                                                    |
|----------------------------------------------------------------------------------------------------|
| server states have been been and the server states and the server and the server states and the server states and th |

#### Submit a Certificate Request or Renewal Request

To submit a saved request to the CA, paste a base-64-encoded CMC or PKCS #10 certificate request or PKCS #7 renewal request generated by an external source (such as a Web server) in the Saved Request box.

Hom

| Saved Request                                     |                                                                                                    |                                                                                                    | _   |
|---------------------------------------------------|----------------------------------------------------------------------------------------------------|----------------------------------------------------------------------------------------------------|-----|
| Base-64-encoded<br>certificate request<br>(CMC or | 115Ay213/2p0t6rmp+vyx864oprt20*p<br>db70h2m120+7482ppsKT250uh802bcH7u92y884<br>gDunoskpgTy<br>JebgeSp8006cf20cdMa++00q88ass2100555b1c7                                                                                                    |                                                                                                    | ^   |
| PNCS #10 or                                       | Principal Contractions of                                                                                                    |                                                                                                    |     |
| PRES #T):                                         | a state of the second second s | a second second s |     |
|                                                   |                                                                                                    |                                                                                                    | 100 |
| Certificate Template:                             |                                                                                                    |                                                                                                    |     |
|                                                   | CalManager CUCH                                                                                                    | -                                                                                                    |     |
| Additional Attributes:                            |                                                                                                    |                                                                                                    |     |
| Attributes                                        |                                                                                                    |                                                                                                    |     |

Submit >

Passaggio 10. Infine, selezionare Base 64 encoded (Codificato in base 64) e Download certificate chain (Scarica catena di certificati), il file generato può ora essere caricato in CUCM.

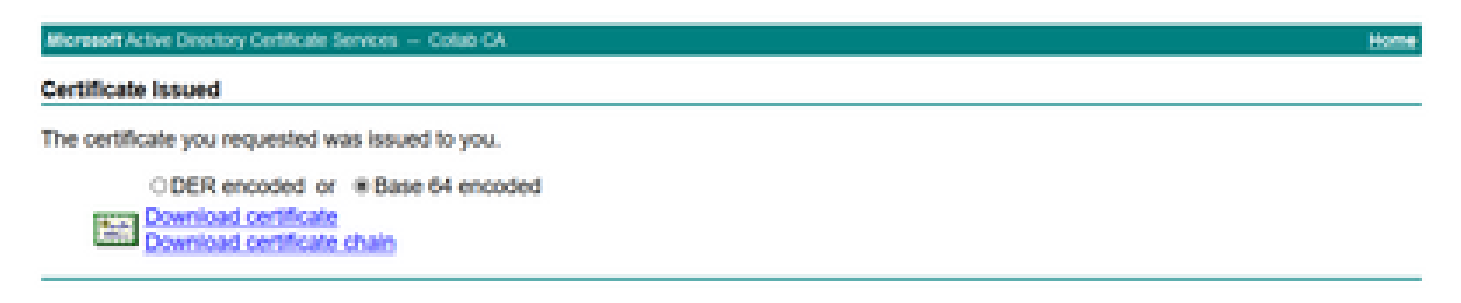

#### Verifica

La procedura di verifica fa effettivamente parte del processo di configurazione.

#### Risoluzione dei problemi

Non sono attualmente disponibili informazioni specifiche per la risoluzione dei problemi per questa configurazione.

#### Informazioni su questa traduzione

Cisco ha tradotto questo documento utilizzando una combinazione di tecnologie automatiche e umane per offrire ai nostri utenti in tutto il mondo contenuti di supporto nella propria lingua. Si noti che anche la migliore traduzione automatica non sarà mai accurata come quella fornita da un traduttore professionista. Cisco Systems, Inc. non si assume alcuna responsabilità per l'accuratezza di queste traduzioni e consiglia di consultare sempre il documento originale in inglese (disponibile al link fornito).